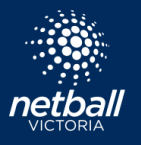

3

## STEP PROCESS

 1
 Go to <a href="http://my.netball.com.au/">http://my.netball.com.au/</a>

 and log in to your MyNetball account.

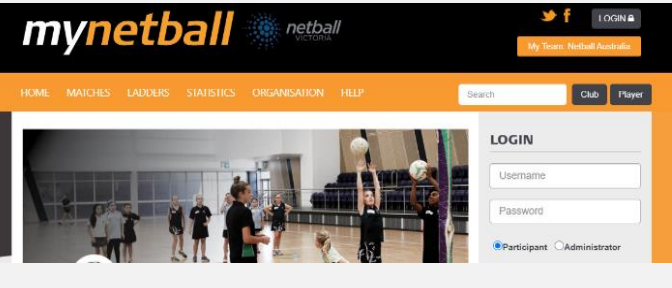

2 Once you have logged in, click on Activity and select Purchases. Click on the My Purchases tab.

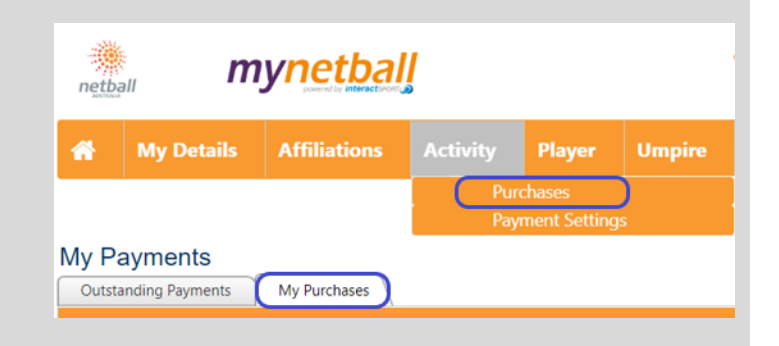

Identify the the invoice you want the receipt for, choose from these options to print the receipt:

Click the envelope icon to email the receipt to yourself and print from the email.

Click the eye icon to view the receipt on screen and print from browser.

Click the download icon to download a pdf and print from computer.

| My Payments           Outstanding Payments         My Purchases |              |                                       |                                       |          |  |   |   |
|-----------------------------------------------------------------|--------------|---------------------------------------|---------------------------------------|----------|--|---|---|
| Invoice No                                                      | Invoice Date | Description                           |                                       | Amount   |  |   |   |
| 9669904                                                         | Jan 4, 2021  | 2021 Winter Membership & Registration | Ashburton                             | \$161.13 |  | 0 | * |
| 9618446                                                         | Nov 1, 2020  | Team Join 2020 Social Competition     | Waverley District Netball Association | \$0.00   |  | 0 | Ŧ |
|                                                                 |              |                                       |                                       |          |  |   |   |